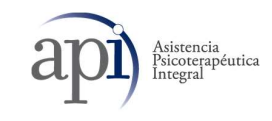

# SISTEMA DE VIDEO CONSULTA AXÓNICO

• Estimado Paciente: Usted contará con un correo electrónico de contacto con el cual podrá solicitar asesoramiento en caso de requerirlo:

altausuario@apisaludmental.com.ar

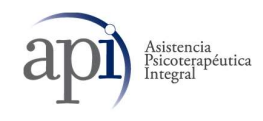

2

PORTAL DEL PACIENTE http://api.axonico.net

Usted, contará con 2 alternativas para acceder al portal.

**A.** Podrá registrarse en la plataforma con sus datos Personales. Estos deberán ser datos exactos, ya que la plataforma válida con la base de datos de API SALUD MENTAL.

1.1.1.1.1. Como realizar una Video Consulta con su Profesional

B. Podrá acceder al portal sin necesidad de registrarse, en la opción Videos Consultas (USUARIOS NO REGISTRADOS)

#### 1. REGISTRAR USUARIO PACIENTE:

- a) URL: <u>http://api.axonico.net</u>
- b) EMAIL: ingresar mail de registro
- c) CLAVE: ingresar clave de registro

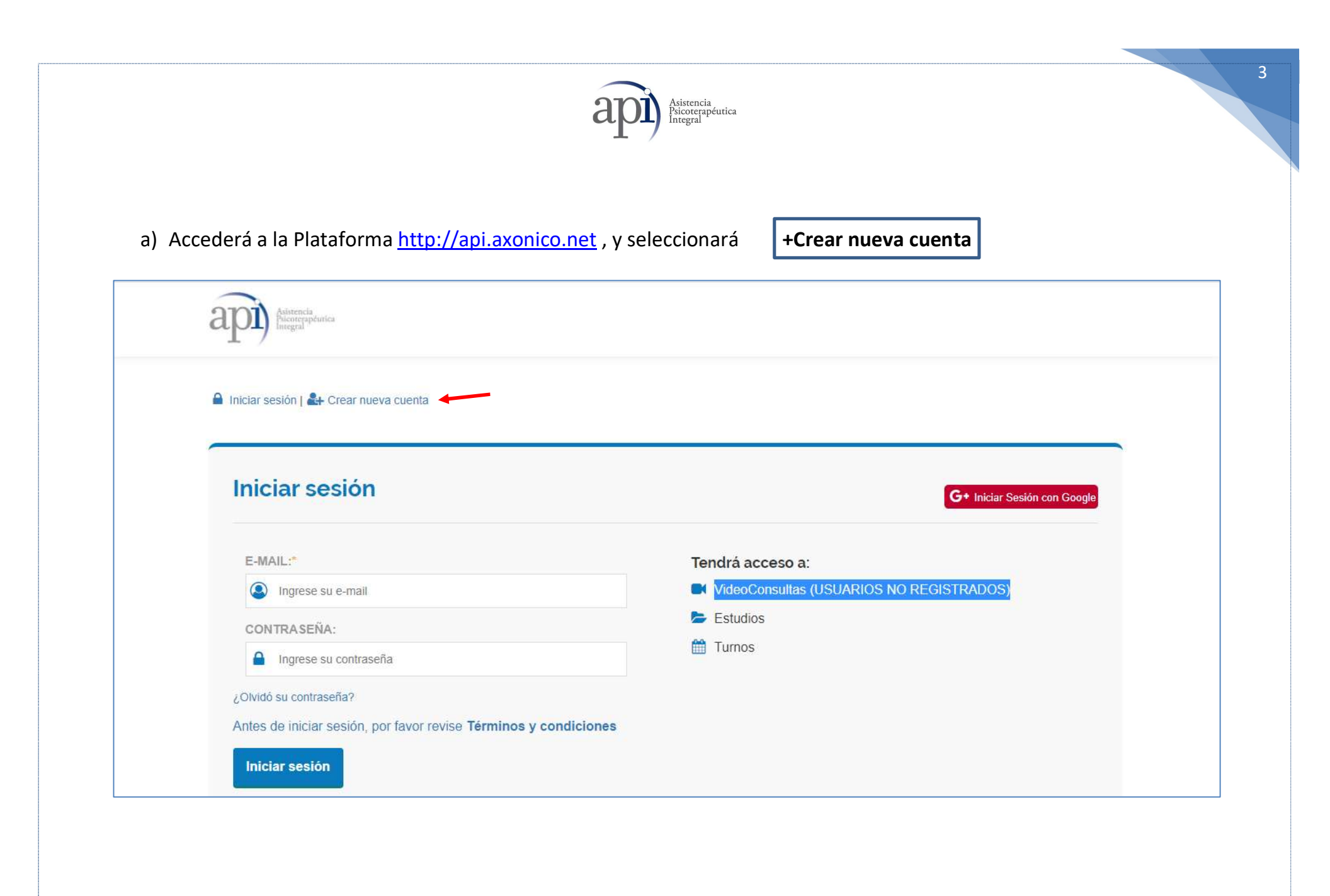

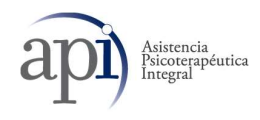

# b) Ingresar todos los datos personales solicitados ya que seran corroborados por nuestra base de datos.

| 🞽 Iniciar sesión   🚑 Crear nueva cuenta                   |                     |                   |
|-----------------------------------------------------------|---------------------|-------------------|
|                                                           |                     |                   |
| Crear nueva cuenta                                        |                     |                   |
| Sólo podra registrarse si usted alguna vez fue atendido e | en la institución.  |                   |
| INSTITUCIÓN:*                                             | TIPO DOC.:* NI      | RO. DOC*          |
| SELECCIONE UNA OPCION                                     |                     | Ingrese su número |
| E-MAIL:*                                                  | CONFIRMAR E-MAIL:*  |                   |
| @ REINGRESE SU E-MAIL                                     | @ INGRESE SU E-MAIL |                   |
| CLAVE:*                                                   | CONFIRMAR CLAVE:*   |                   |
|                                                           |                     |                   |

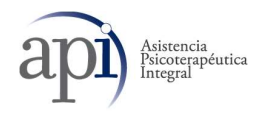

c) Una vez que haya completado sus datos, la plataforma le solicitará verificar si es Usted paciente de Api. En caso afirmativo procedera a confirmar el mismo, para que su usuario se encuentre habilitado

| ← → C                                              |                                                      |                    |                                    | • 🕁 बक्रो               |
|----------------------------------------------------|------------------------------------------------------|--------------------|------------------------------------|-------------------------|
| Aplicaciones :: SMG S Axónico Web O OMINT N BBVA S | axonico.net dice<br>Confirma que es usted ALVAREZ GR | ISELDA PRUEBA?     | 📀 PREVENCION - Sig 🖸 YouTube वर्षि | ) Escritorio « API Salu |
| Crear nueva cuenta                                 |                                                      |                    |                                    |                         |
| O Sólo podra registrarse si usted alguna vez fue   | e atendido en la institución.                        |                    |                                    |                         |
| INSTITUCIÓN:*                                      |                                                      | TIPO DOC.:*        | NRO. DOC.:*                        |                         |
| API INSTITUCION                                    | 2                                                    | DNI V              | <b>L</b> 12345678                  |                         |
| E-MAIL:*                                           |                                                      | CONFIRMAR E-MAIL:* |                                    |                         |
| @ PRUEBA@MAIL.COM                                  |                                                      | PRUEBA@MAIL.COM    |                                    |                         |
| CLAVE:*                                            |                                                      | CONFIRMAR CLAVE:*  |                                    |                         |
| <b>a</b>                                           |                                                      | <b>≙</b> …         |                                    |                         |
| Crear nueva cuenta                                 |                                                      |                    |                                    |                         |

d) Finalmente, su cuenta ha sido registrada

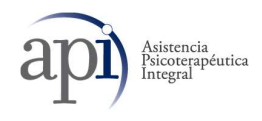

#### VIDEOCONSULTAS:

## EL PACIENTE SE IDENTIFICARÁ INDICANDO SU COBERTURA Y SU NRO. DE AFILIADO

Paso 1: Inicia sesión

| Iniciar sesión                                | G+ Iniciar Sesión con Googl                                                            |
|-----------------------------------------------|----------------------------------------------------------------------------------------|
| E-MAIL:*  testpaciente@gmail.com  CONTRASEÑA: | Tendrá acceso a:<br>■ VideoConsultas (USUARIOS NO REGISTRADOS)<br>► Estudios<br>Turnos |
| <b>▲</b>                                      | Tumos                                                                                  |

6

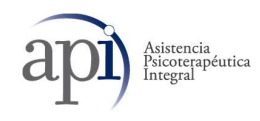

### 2do Paso: Seleccionara la opción de Video Consultas

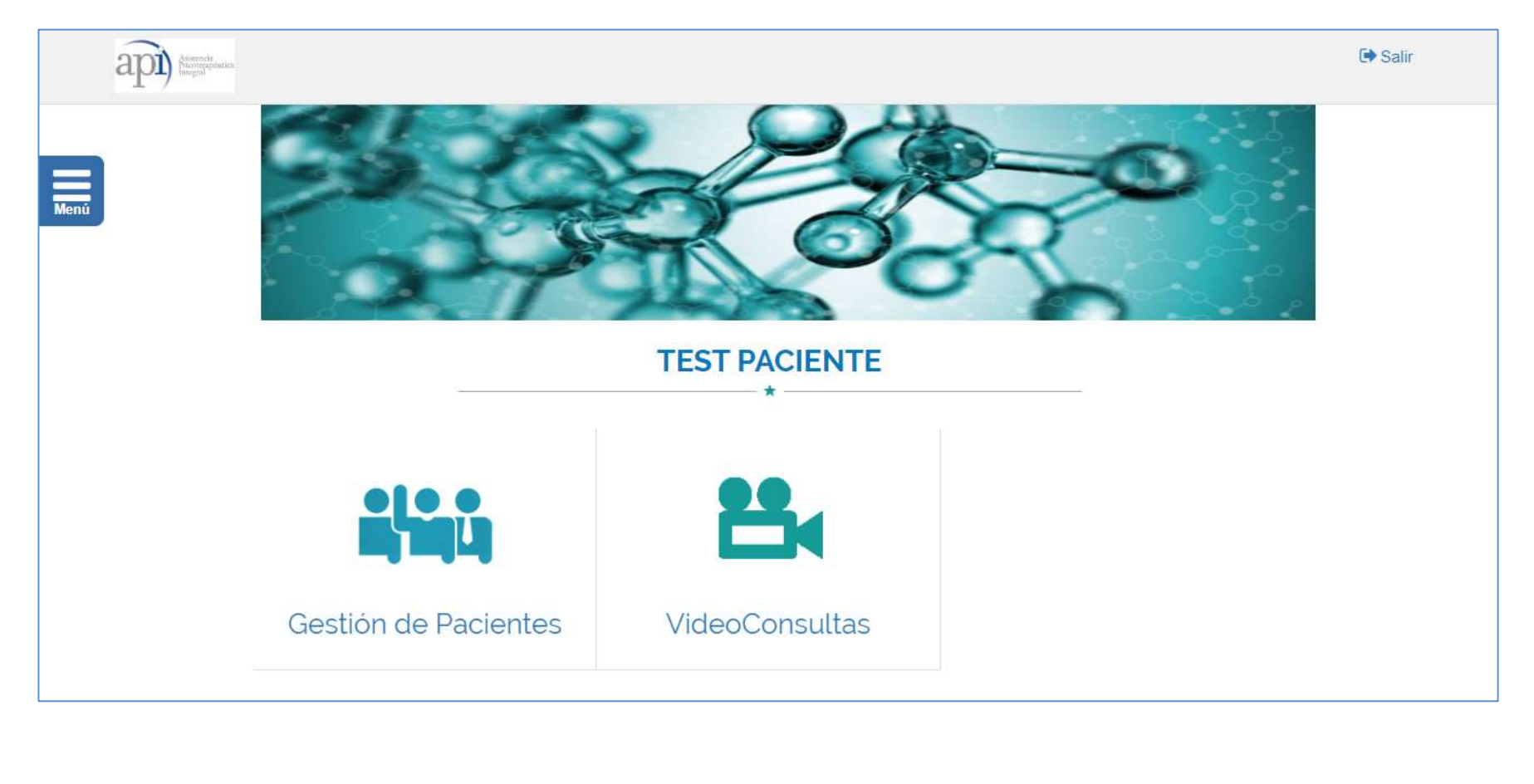

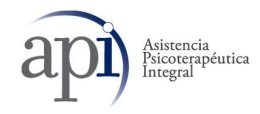

3er. Paso: la plataforma le indicará que confirme los datos de su cobertura:

|                                                       | 🕞 Sal                                                                                                    |  |
|-------------------------------------------------------|----------------------------------------------------------------------------------------------------|--|
| Video Consultas                                       |                                                                                                    |  |
| *                                                     | 3<br>Video Consultas                                                                                                    |  |
| Listado de Profesionales Conectados                   |                                                                                                    |  |
| deberá comunicarse con la red.<br>NRO. DE CREDENCIAL: |                                                                                                    |  |
| ▼ 123456789                                           |                                                                                                    |  |
|                                                       | Video Consultas<br>* 2 Listado de Profesionales Conectados tura activa en la red deberá comunicarse con la red. NRO. DE CREDENCIAL: |  |

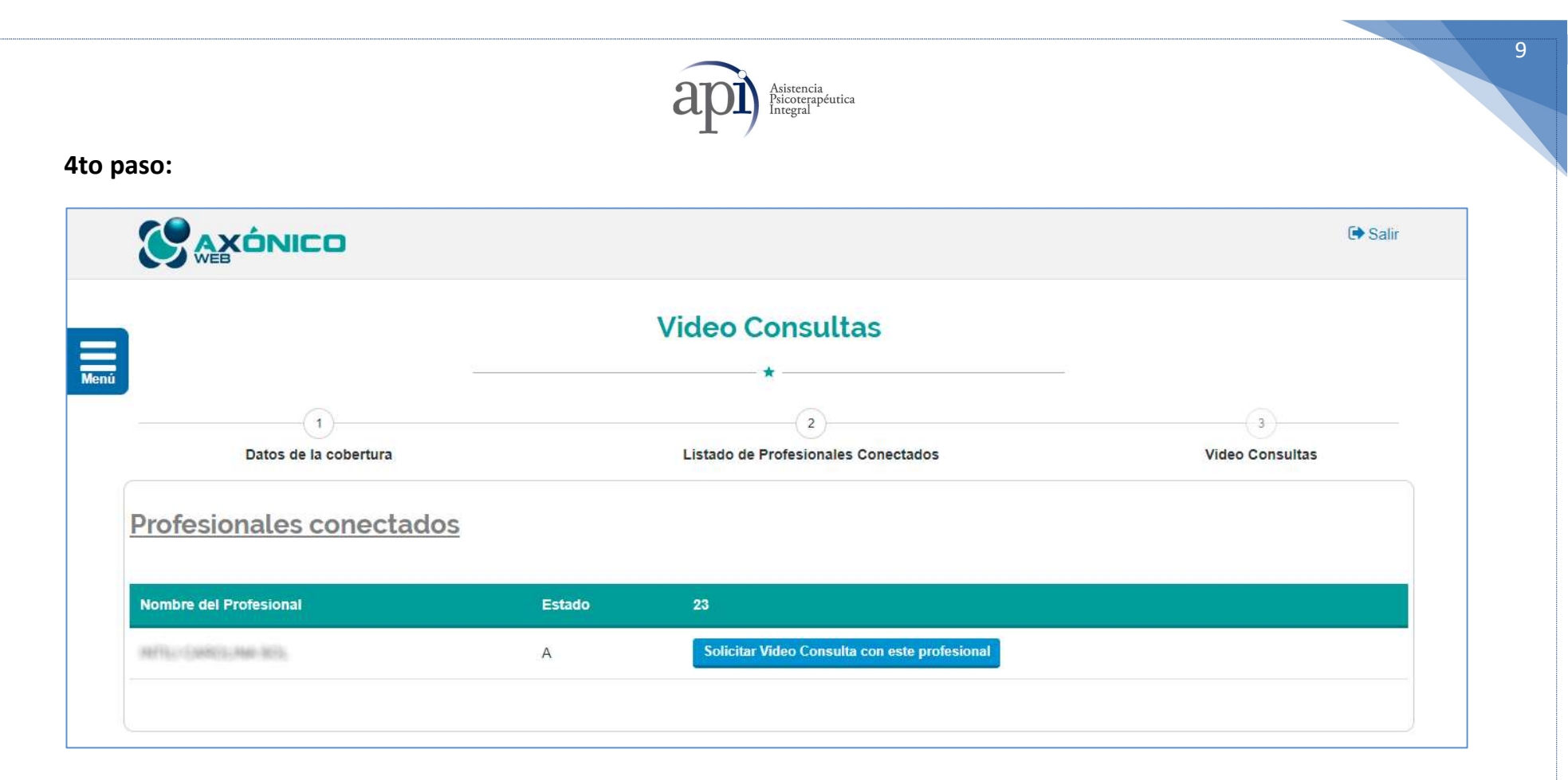

En la lista se mostrarán los profesionales que se encuentran conectados a la espera de video consultas. El paciente enviará a su profesional una solicitud de atención por VIDEO CONSULTA haciendo click sobre la solicitud

Realizada la solicitud deberá aguardar la confirmación del profesional.

Una vez que el mismo autorice la videoconsulta se ejecutará directamente, iniciando ambas imágenes en directo.

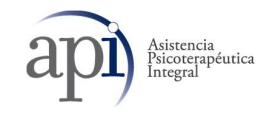

<u>**Punto B:**</u> Accederá a la Plataforma <u>http://api.axonico.net</u> , y seleccionará "VIDEO CONSULTAS (USUARIOS NO REGISTRADOS)

| Integral                                                         |                                                                                |
|------------------------------------------------------------------|--------------------------------------------------------------------------------|
| niciar sesión   🏪 Crear nueva cuenta                             |                                                                                |
| niciar sesión                                                    | G+ Iniciar Sesión con Goo                                                      |
| E-MAIL:"                                                         | Tendrá acceso a:                                                               |
| Ingrese su e-mail                                                | <ul> <li>VideoConsultas (USUARIOS NO REGISTRADOS)</li> <li>Estudios</li> </ul> |
| Ingrese su contraseña                                            | Turnos                                                                         |
| Olvidó su contraseña?                                            |                                                                                |
| Antes de iniciar sesión, por favor revise Términos y condiciones |                                                                                |
| Iniciar sesion                                                   |                                                                                |

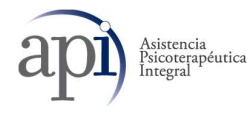

#### A. INGRESARA SU APELLIDO Y NOMBRE COMPLETO Y LUEGO SIGUIENTE:

| Video Consultas                            |                      |
|--------------------------------------------|----------------------|
| *                                          |                      |
| (2)<br>Listado de Profesionales Conectados | 3<br>Video Consultas |
|                                            |                      |
|                                            | → Siguiente          |
|                                            |                      |
|                                            |                      |
|                                            | Video Consultas      |

- B. El sistema lo direccionara a la página de profesionales conectados:
- i) deberá selección su profesional y, el video consulta iniciara automáticamente luego que esta analice los test de conectividad de su internet y si tiene la configuración correcta.